# 2022 "外研社・国才杯 "写作、阅读大赛学生官网注册、登录、确认报名相关步骤详情

## 一、 注册官网账号

第一步:打开大赛官网(http://uchallenge.unipus.cn),点击"选手报名/参赛"图标,进入选手报名页面。

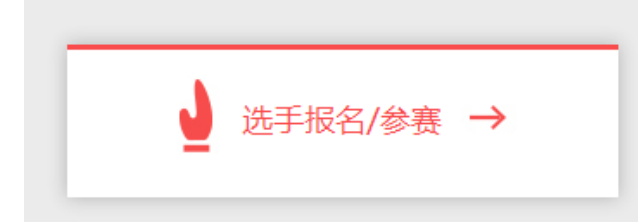

第二步:系统检测登录状态,请登录 Unipus 账户,没有 Unipus 账户的用户需注册(建议 使用手机号注册)。

注册成为unipus用户, 畅享最专业的外语学习服务!

|        |            | 注册     | 已有账号?立即登录             |
|--------|------------|--------|-----------------------|
|        |            | 手机:    | 或 邮箱注册                |
| 登录     | 还没有账号?立即注册 | 昵称:    |                       |
| 手机号/邮箱 |            | 登录密码:  |                       |
| 必填项    |            | 确认密码:  |                       |
| 密码     | 忘记密码?      | 图片验证码: | <b>GNAQ</b> A-^       |
| ☑ 记住我  |            |        | 获取短信验证码               |
|        | ~ _        | 短信验证码: |                       |
| 登录     |            |        | ■ 我已阅读并同意《Unipus用户协议》 |
|        |            |        | 注册                    |
| (登录 Ur | nipus 账户)  |        | (注册 Unipus 账户)        |

登录后,系统自动返回报名页面,此时系统会检测账户状态,未绑定手机号的账户需绑定。 【重要提示】请务必牢记完成报名的手机号,参赛时建议直接使用手机号登录。

【请注意】若绑定手机时提示"手机号已存在",则代表选手已有另一账号与该手机号进行 了绑定。但是记不清是哪个账户了怎么办呢?

| 注册信息 | 手机号:   |          |
|------|--------|----------|
| 修改密码 | 图片验证码: | hyr7 换一个 |
|      |        | 获取短信验证码  |
|      | 短信验证码: | 信息 X     |
|      |        | 手机号已经存在  |
|      |        | 确定       |
|      |        |          |

解决方法:

Step1. 点击提示页面"确定"按钮后,点击右上角"退出"按钮,返回登录页面。

| 行证   用户 | 信息       |                | 退出 |
|---------|----------|----------------|----|
|         |          |                |    |
| 手机号:    |          |                |    |
| 图片验证码:  | hyr7     | <b>行</b> 在 换一个 |    |
|         | 获取短信验证码  |                |    |
| 短信验证码:  | 信息       | ×              |    |
|         | 提手机号已经存在 | 确定             |    |

Step2. 在用户名处输入手机号,点击"忘记密码",重置密码后重新登录。

| 登录    | 还没有账号?立即注册 |
|-------|------------|
|       |            |
| 密码    | 忘记密码?      |
| ✔ 记住我 |            |
| 登     | 录          |

二、填写基本信息

成功登录、确认参赛协议后,选手需填写省份、学校、院系、年级、专业、学号、姓名、姓 名拼音、邮箱等基本信息。

省份、学校、姓名、学号提交后不可修改,请务必仔细确认后提交!

| 基本信息 |         |   |      |                                       |    |              |
|------|---------|---|------|---------------------------------------|----|--------------|
|      |         |   |      |                                       |    |              |
| 省份   | 请选择     | • | 学校   | 请选择 •                                 | 院系 | 请输入学生证上的院系全称 |
| 年级   | 请选择     | • | 专业   | 请输入学生证上的专业全称                          | 学号 | 请输入学生证上的学号   |
| 姓名   | 请输入真实姓名 |   | 姓名拼音 | 例:MA Xiaoxiao                         | 邮箱 | 请输入常用邮箱      |
|      |         |   |      | · · · · · · · · · · · · · · · · · · · |    |              |
|      |         |   |      | 佣以促父                                  |    |              |

【注意】姓名拼音将显示在电子证书中,请务必按照范例格式填写,确保无误。如姓名为马 小小,姓名拼音应为"MA Xiaoxiao"。

## 三、报名相应比赛

选手填完基本信息后,请务必点击相应比赛报名按钮,进入报名弹窗,点击"确认报名", 方视为报名成功。

写作、阅读大赛的官网报名流程一致,下面以写作大赛为例展示报名流程。

Step 1. 点击"写作大赛报名"按钮,

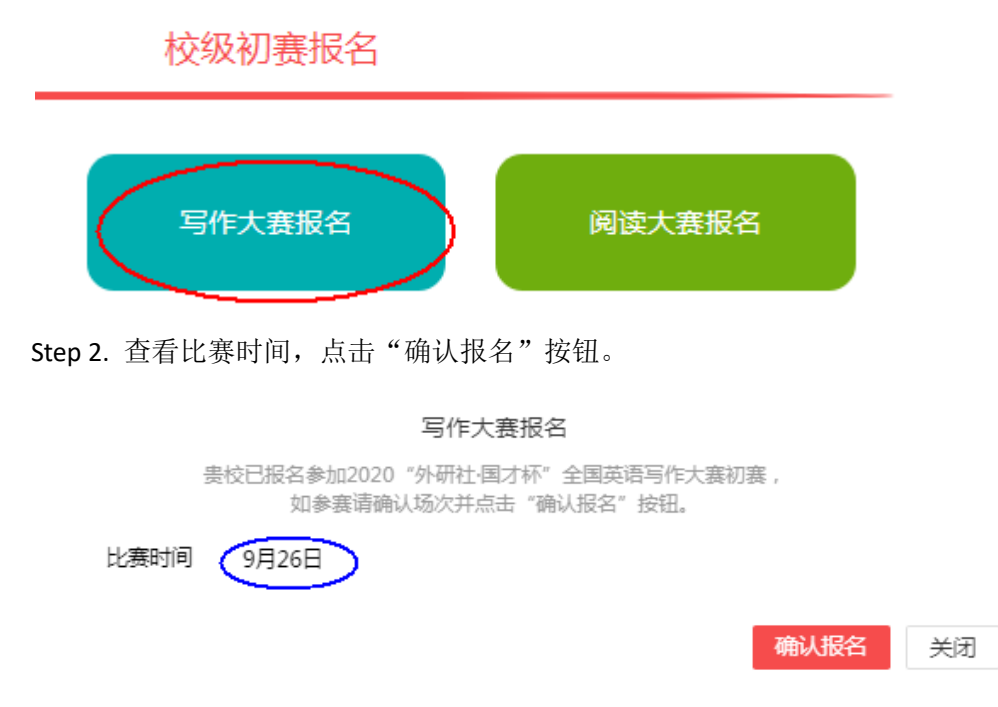

#### Step 3. 确认比赛报名成功

比赛报名按钮变为"写作大赛已报名,查看比赛时间"(如下图),则代表选手报名成功。 如比赛按钮文字为"写作/阅读大赛报名",则代表选手未成功报名比赛,不可参加线上初赛。

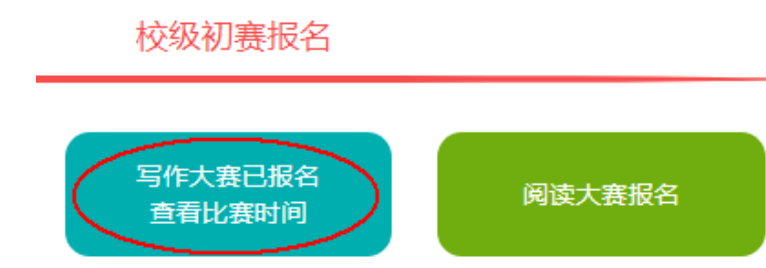

# 四、线上初赛 环境测试

为保证比赛顺利,请于赛前在比赛所用电脑上进行环境测试,具体测试安排以学校通知为准。 请在 Microsoft Windows 7 及以上操作系统(不支持 MAC 系统)中使用 Chrome 或 Firefox 最

高版本浏览器进行测试,测试内容包括检查网络是否正常、浏览器能否正常作答、赛题内容 能否正常加载等。环境测试仅供检测电脑系统环境,不提供作答反馈,不代表比赛题型。

### 校级初赛报名

| 地面赛场已报名<br>查看比赛信息 | 写作大赛已报名<br>查看比赛时间 | 阅读大赛报名 |
|-------------------|-------------------|--------|
|                   | 写作/阅读线上初赛<br>环境测试 |        |
| 日夕世田问题            |                   |        |

#### 报名常见问题

Q1. 报名时, 系统提示"选手名单中没有您的信息", 怎么办?

| 信息                                       |   |
|------------------------------------------|---|
|                                          | 1 |
| 卑标阅读于 <b>宪</b> 洪千夕单由沿方您的信 <u>自</u> ,违与学校 |   |
| 贡仪阅读入费远于有平中没有态的后息,谓与子仪                   |   |
| 管理员 老师联系,他/她的联系方式为:                      |   |
|                                          |   |
|                                          |   |
|                                          |   |
| 确定                                       |   |
|                                          |   |
|                                          |   |

请联系学校管理员提交选手信息后,再至大赛官网完成报名。 Q2. 报名时,系统提示""学号已注册",怎么办?

出现这种问题,可能有以下 2 种原因:

(1)选手之前已用其他手机号报名,此学号已被占用。请选手尝试用其他手机号登录,完 成报名。

(2) 其他选手误填了此学号。请联系学校管理员帮忙解决。